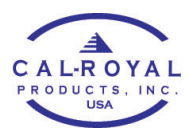

## **ADDING NEW CLIENT TO LOCK (ADMIN PHONE)**

## **User Code**

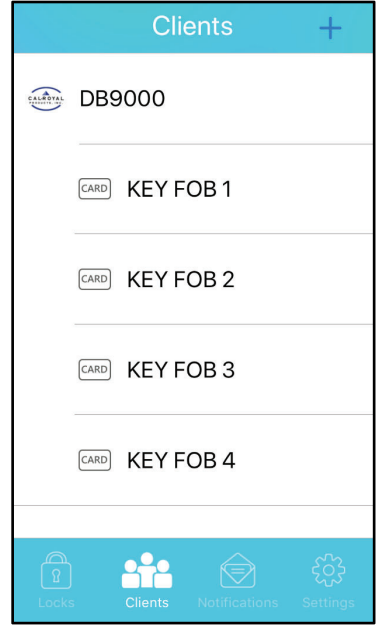

 On the K3 app Clients page, tap the + sign on the top right corner.

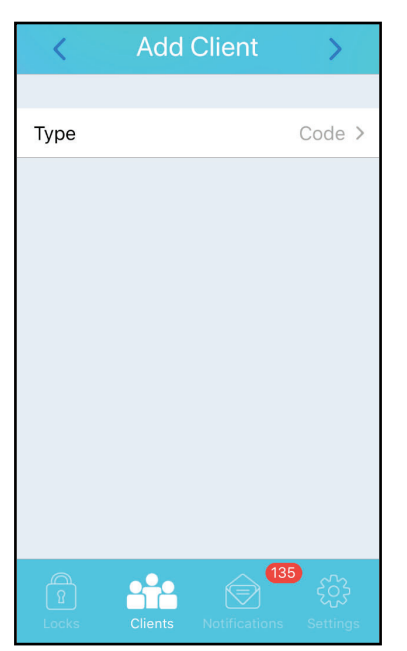

 Tap the dropwdown on client type and choose Code.Tap > on the top right corner.

| <         | Choose Lock                      |
|-----------|----------------------------------|
|           |                                  |
| CALROYAL  | M4                               |
| CALADYAL  | pl7                              |
| CALBOYAL  | PL7100 26D                       |
| CALBOYAL  | RS21                             |
| CALARDYAL | WAREHOUSE                        |
| Locks     | s Clients Notifications Settings |

 Choose which lock you want to add the code to.

| < Add Code Client                         |                                                                                                    |  |  |
|-------------------------------------------|----------------------------------------------------------------------------------------------------|--|--|
| Lock Name                                 | PL7100 26D                                                                                                    |  |  |
| Access Right                              | All Time >                                                                                                    |  |  |
| Client Name:                              |                                                                                                    |  |  |
| Name                                      |                                                                                                    |  |  |
| Code: (Allowed digits: 1~4, length: 6~12) |                                                                                                    |  |  |
| Code                                      |                                                                                                    |  |  |
| Code (Confirm)                            |                                                                                                    |  |  |
| Add                                       |                                                                                                    |  |  |
|                                           | وَنَعْنَ الْمُعَامِ الْمُعَامِ الْمُعَامِ الْمُعَامِ الْمُعَامِ الْمُعَامِ الْمُعَامِ الْمُعَامِ الْمُعَامِ الْ<br>الارتحاد المعام المعام المعام المعام المعام المعام المعام المعام المعام المعام المعام المعام المعام المعام المعا |  |  |

4. Set the access rights, enter a name for the client and then tap Add.

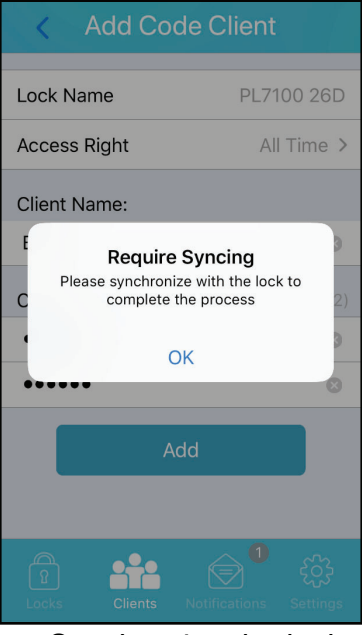

5. Synchronize the lock.